# 在Cisco Catalyst层3固定配置交换机上的IEEE 802.1x多域认证配置示例

目录

简介 先决条件 要求 使用的组件 相关产品 规则 背景信息 配置 网络图 配置 Catalyst 交换机以进行 802.1x 多域身份验证 配置 RADIUS 服务器 配置 PC 客户端以使用 802.1x 认证 将 IP 电话配置为使用 802.1x 身份验证 验证 <u>PC 客户端</u> IP 电话 第3层交换机 故障排除 IP 电话身份验证失败 相关信息

# <u>简介</u>

使用多域身份验证功能,可以让 IP 电话和 PC 在同一交换机端口上进行身份验证(虽然它将它们置 于相应的语音 VLAN 和数据 VLAN 上)。本文档说明了如何在 Cisco Catalyst 第 3 层固定配置交换 机上配置 IEEE 802.1x 多域身份验证 (MDA)。

## <u>先决条件</u>

### <u>要求</u>

尝试进行此配置之前,请确保满足以下要求:

- RADIUS 如何工作?
- Catalyst 交换和 ACS 部署指南
- Cisco 安全访问控制服务器 4.1 用户指南

• Cisco Unified IP 电话概述

### 使用的组件

本文档中的信息基于以下软件和硬件版本:

- 运行Cisco IOS®软件版本12.2(37)SE1<sup>的</sup>Cisco Catalyst 3560系列交换机注意:多域身份验证支持仅可从Cisco IOS软件版本12.2(35)SE及更高版本获得。
- •此示例使用Cisco安全接入控制服务器(ACS) 4.1作为RADIUS服务器。注意:在交换机上启用 802.1x之前,必须指定RADIUS服务器。
- 支持 802.1x 认证的 PC 客户端注意:此示例使用Microsoft Windows XP客户端。
- 安装了 SCCP 固件版本 8.2(1) 的 Cisco Unified IP 电话 7970G
- 安装了 SCCP 固件版本 8.2(2) 的 Cisco Unified IP 电话 7961G
- 安装了 Cisco Unified Communications Manager (Cisco CallManager) 4.1(3)sr2 的媒体融合服 务器 (MCS)

本文档中的信息都是基于特定实验室环境中的设备编写的。本文档中使用的所有设备最初均采用原 始(默认)配置。如果您使用的是真实网络,请确保您已经了解所有命令的潜在影响。

#### <u>相关产品</u>

此配置也可用于以下硬件:

- Cisco Catalyst 3560-E 系列交换机
- Cisco Catalyst 3750 系列交换机
- Cisco Catalyst 3750-E 系列交换机

注意: Cisco Catalyst 3550系列交换机不支持802.1x多域身份验证。

#### <u>规则</u>

有关文档规则的详细信息,请参阅 Cisco 技术提示规则。

## <u>背景信息</u>

IEEE 802.1x 标准定义了一个基于客户端-服务器的访问控制和身份验证协议,以限制未经授权的设备通过可公共访问的端口连接到某个 LAN。802.1x 通过在每个端口创建两个不同的虚拟接入点来控制网络访问。一个接入点是非受控端口;另一个是受控端口。通过一个端口的所有流量对两个接入 点均可用。802.1x 对连接到交换机端口的每个用户设备进行认证,并在实现该交换机或某个 LAN 所提供的任何服务之前将该端口分配到该 VLAN。在设备通过认证之前,802.1x 访问控制仅允许 LAN 的可扩展身份验证协议 (EAPOL) 数据流通过设备所连接的端口。认证成功后,普通流量可以 通过该端口。

802.1x 包括三个主要组件。每个组件被称为端口访问实体 (PAE)。

- •请求方 一种可用于请求网络访问的客户端设备,例如 IP 电话及连接的 PC
- •身份验证器 一种便于进行请求方授权请求的网络设备,例如 Cisco Catalyst 3560
- 身份验证服务器 一种可提供身份验证服务的远程身份验证拨入用户服务器 (RADIUS),例如 Cisco 安全访问控制服务器

Cisco Unified IP 电话也包含 802.1X 请求方。通过此请求方,网络管理员可以控制 IP 电话与 LAN

交换机端口之间的连接。IP 电话 802.1X 请求方的最初版本实现了用于 802.1X 身份验证的 EAP-MD5 选项。在多域配置中,IP 电话以及所连接的 PC 必须通过指定用户名和口令,以独立方式请求 访问网络。身份验证器设备可能会要求用户提供来自 RADIUS 被叫方属性的信息。属性可用于指定 其他授权信息,如是否允许请求方访问特定的 VLAN。这些属性可以是供应商特定的属性。Cisco 使用 RADIUS 属性 cisco-av-pair (Cisco Catalyst 3560) VLAN IP

### 配置

此部分中将提供用于配置本文档中所述的 802.1x 多域身份验证功能的信息。

此配置要求执行下列步骤:

- 配置 Catalyst 交换机以进行 802.1x 多域身份验证。
- <u>配置 RADIUS 服务器</u>。
- <u>配置 PC 客户端以使用 802.1x 认证</u>。
- <u>将 IP 电话配置为使用 802.1x 身份验证</u>。

注意:使用命<u>令查找工</u>具(仅限注册客户)可查找有关本文档中使用的命令的详细信息。

#### 网络图

本文档使用以下网络设置:

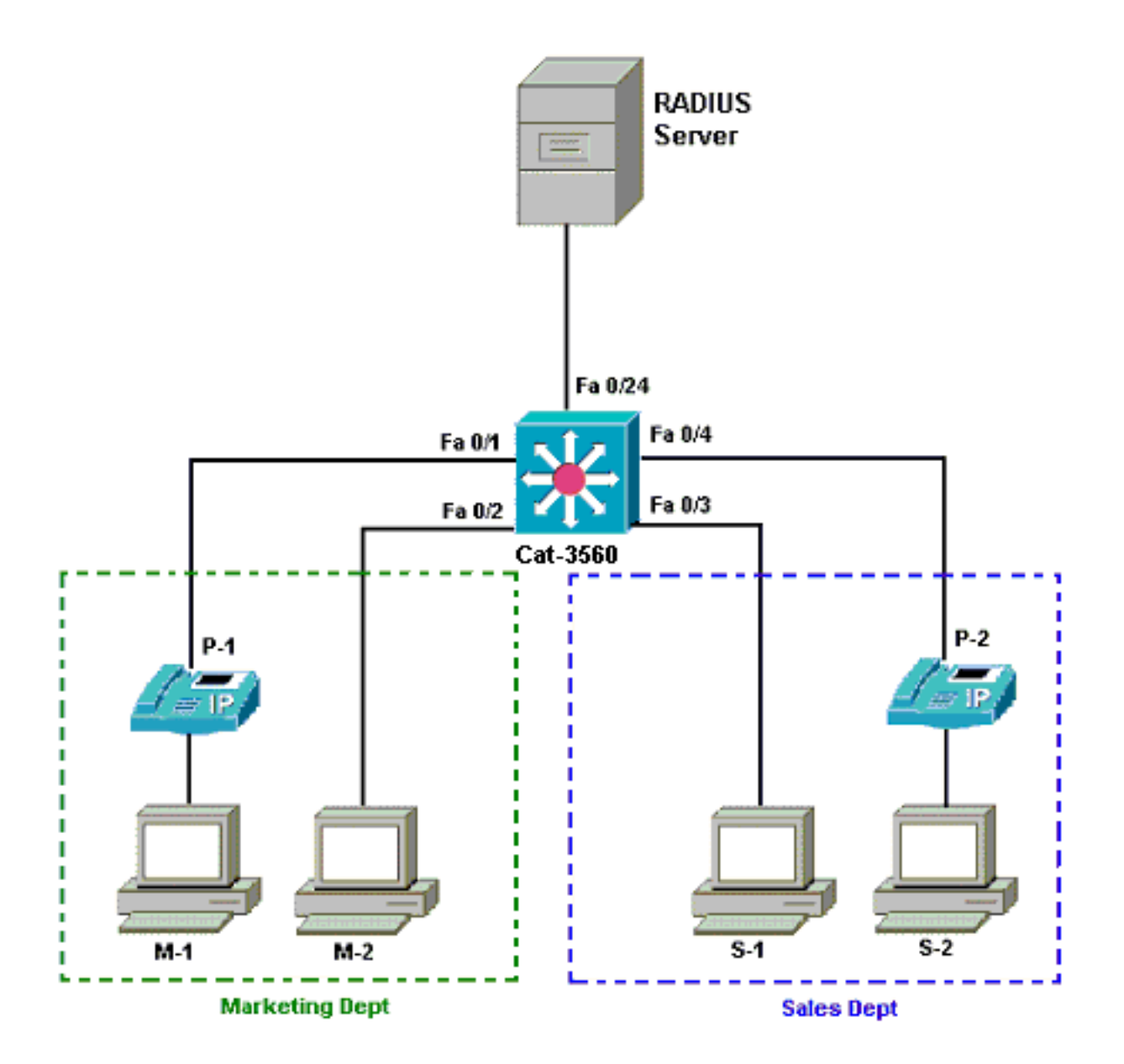

- RADIUS 服务器 该服务器将执行客户端的实际身份验证。RADIUS 服务器验证客户端的身份 并通知交换机客户端是否获准访问 LAN 和交换机服务。在这里,已在媒体融合服务器 (MCS) 上安装并配置 Cisco ACS 以进行身份验证和 VLAN 分配。MCS 也充当 TFTP 服务器,并可作 为 IP 电话的 Cisco Unified Communications Manager (Cisco CallManager)。
- 交换机 它可基于客户端身份验证状态控制对网络的物理访问。交换机充当客户端与 RADIUS 服务器之间的中介(代理)。它从客户端请求身份信息,向 RADIUS 服务器验证该信息,并将 响应中继至客户端。这里的 Catalyst 3560 交换机还配置为 DHCP 服务器。对动态主机配置协议 (DHCP) 的 802.1x 身份验证支持允许 DHCP 服务器将 IP 地址分配给不同类别的最终用户。 为此,它将经过身份验证的用户身份添加到 DHCP 发现过程中。端口 FastEthernet 0/1 和 0/4 是仅有的两个配置用于 802.1x 多域身份验证的端口。端口 FastEthernet 0/2 和 0/3 处于默认的 802.1x 单主机模式。端口 FastEthernet 0/24 连接到 RADIUS 服务器。注意:如果使用外部 DHCP服务器,请不要忘记在客户端所在的SVI(vlan)接口上添加ip helper-address命令,该接口 指向DHCP服务器。
- •客户端— 这些是请求访问 LAN 和交换机服务并响应交换机请求的设备,例如 IP 电话或工作站。在这里,已将客户端配置为从 DHCP 服务器获取 IP 地址。设备 M-1、M-2、S-1 和 S-2 是可发出网络访问请求的工作站客户端。P-1 和 P-2 是可发出网络访问请求的 IP 电话客户端。M-1、M-2 和 P-1 是市场营销部门的客户端设备。S-1、S-2 和 P-2 是销售部门的客户端设备。IP 电话 P-1 和 P-2 已配置为处于同一语音 VLAN (VLAN 3) 中。工作站 M-1 和 M-2 已配置为在身份验证成功后处于同一数据 VLAN (VLAN 4) 中。工作站 S-1 和 S-2 也已配置为在身份验证成

功后处于同一数据 VLAN (VLAN 5) 中。注意:您只能对数据设备使用RADIUS服务器中的动态 VLAN分配。

配置 Catalyst 交换机以进行 802.1x 多域身份验证

此示例交换机配置包括:

- 如何在交换机端口上启用 802.1x 多域身份验证
- RADIUS 服务器相关配置
- 用于 IP 地址分配的 DHCP 服务器配置

• 身份验证后将在客户端之间实现连接的 Inter-VLAN Routing

有关 MDA 配置指南的详细信息,请参阅<u>使用多域身份验证。</u>

注意:确保RADIUS服务器始终在授权端口后连接。

注意:此处仅显示相关配置。

| Cat -3560                                                                                                    |
|----------------------------------------------------------------------------------------------------|
|                                                                                                    |
| Switch#configure terminal                                                                                                    |
| Switch(config) #hostname Cat-3560                                                                                                    |
| ! Sets the hostname for the switch. Cat-                                                                                                    |
| 3560(config)# <b>vlan 2</b>                                                                                                    |
| Cat-3560(config-vlan)# <b>name SERVER</b>                                                                                                    |
| Cat-3560(config-vlan)# <b>vlan 3</b>                                                                                                    |
| Cat-3560(config-vlan)# <b>name VOICE</b>                                                                                                    |
| Cat-3560(config-vlan)# <b>vlan 4</b>                                                                                                    |
| Cat-3560(config-vlan)# <b>name MARKETING</b>                                                                                                    |
| Cat-3560(config-vlan)# <b>vlan 5</b>                                                                                                    |
| Cat-3560(config-vlan)# <b>name SALES</b>                                                                                                    |
| Cat-3560(config-vlan)# <b>vlan 6</b>                                                                                                    |
| Cat-3560(config-vlan)# <b>name GUEST_and_AUTHFAIL</b>                                                                                                    |
| <pre>! VLAN should already exist in the switch for a</pre>                                                                                                    |
| <pre>successful authentication. Cat-3560(config-vlan)#exit</pre>                                                                                                    |
| Cat-3560(config)# <b>interface vlan 2</b>                                                                                                    |
| Cat-3560(config-if)#ip address 172.16.2.1 255.255.255.0                                                                                                    |
| Cat-3560(config-if)# <b>no shut</b>                                                                                                    |
| ! This is the gateway address for the RADIUS Server.                                                                                                    |
| Cat-3560(config-if)# <b>interface vlan 3</b>                                                                                                    |
| Cat-3560(config-if)#ip address 172.16.3.1 255.255.255.0                                                                                                    |
| Cat-3560(config-if)# <b>no shut</b>                                                                                                    |
| ! This is the gateway address for IP Phone clients in                                                                                                    |
| <pre>VLAN 3. Cat-3560(config-if)#interface vlan 4</pre>                                                                                                    |
| Cat-3560(config-if)#ip address 172.16.4.1 255.255.255.0                                                                                                    |
| Cat-3560(config-if)# <b>no shut</b>                                                                                                    |
| ! This is the gateway address for PC clients in VLAN                                                                                                    |
| 4. Cat-3560(config-if)#interface vlan 5                                                                                                    |
| Cat-3560(config-if)#ip address 172.16.5.1 255.255.255.0                                                                                                    |
| Cat-3560(config-if)# <b>no shut</b>                                                                                                    |
| ! This is the gateway address for PC clients in VLAN                                                                                                    |
| 5. Cat-3560(contig-if)# <b>exit</b>                                                                                                    |
| Cat-3560(config)#1p routing                                                                                                    |
| 25 CO (man firs) Warter for a man so in the start of the start of the |
| 3560(coniig)#interiace range iastEthernet 0/1 - 4                                                                                                    |
| Cal-3560(Coniig-ii-range)# <b>snut</b>                                                                                                    |
| Cat-S560 (Config) #intenfage fastFibernet 0/24                                                                                                    |
| Cat-SSOU(CONIEG)#Interface fastEthernet U/24                                                                                                    |
| Cal-3500(config-11)# <b>switchport mode access</b>                                                                                                    |

```
Cat-3560(config-if) #switchport access vlan 2
!--- This is a dedicated VLAN for the RADIUS server.
Cat-3560(config-if) #spanning-tree portfast
Cat-3560(config-if)#exit
Cat-3560(config) #interface range fastEthernet 0/1 ,
fastEthernet 0/4
Cat-3560(config-if-range)#switchport mode access
Cat-3560(config-if-range) #switchport voice vlan 3
!--- You must configure the voice VLAN for the IP phone
when the !--- host mode is set to multidomain. !---
Note: If you use a dynamic VLAN in order to assign a
voice VLAN !--- on an MDA-enabled switch port, the voice
device fails authorization.
Cat-3560(config-if-range)#dot1x port-control auto
!--- Enables IEEE 802.1x authentication on the port.
Cat-3560(config-if-range)#dot1x host-mode multi-domain
!--- Allow both a host and a voice device to be !---
authenticated on an IEEE 802.1x-authorized port. Cat-
3560(config-if-range)#dot1x guest-vlan 6
Cat-3560(config-if-range)#dot1x auth-fail vlan 6
!--- The guest VLAN and restricted VLAN features only
apply to the data devices !--- on an MDA enabled port.
Cat-3560(config-if-range)#dot1x reauthentication
!--- Enables periodic re-authentication of the client.
Cat-3560(config-if-range)#dot1x timeout reauth-period 60
!--- Set the number of seconds between re-authentication
attempts. Cat-3560(config-if-range)#dot1x auth-fail max-
attempts 2
!--- Specifies the number of authentication attempts to
allow !--- before a port moves to the restricted VLAN.
Cat-3560 (config-if-range) #exit
Cat-3560(config) #interface range fastEthernet 0/2 - 3
Cat-3560(config-if-range)#switchport mode access
Cat-3560(config-if-range)#dot1x port-control auto
!--- By default a 802.1x authorized port allows only a
single client. Cat-3560(config-if-range)#dot1x guest-
vlan 6
Cat-3560(config-if-range)#dot1x auth-fail vlan 6
Cat-3560 (config-if-range) #dot1x reauthentication
Cat-3560(config-if-range)#dot1x timeout reauth-period 60
Cat-3560(config-if-range)#dot1x auth-fail max-attempts 2
Cat-3560(config-if-range)#spanning-tree portfast
Cat-3560(config) #ip dhcp pool IP-Phones
Cat-3560(dhcp-config)#network 172.16.3.0 255.255.255.0
Cat-3560(dhcp-config)#default-router 172.16.3.1
Cat-3560 (dhcp-config) #option 150 ip 172.16.2.201
!--- This pool assigns ip address for IP Phones. !---
Option 150 is for the TFTP server. Cat-3560(dhcp-
config) #ip dhcp pool Marketing
Cat-3560 (dhcp-config) #network 172.16.4.0 255.255.255.0
Cat-3560 (dhcp-config) #default-router 172.16.4.1
!--- This pool assigns ip address for PC clients in
Marketing Dept. Cat-3560 (dhcp-config) #ip dhcp pool Sales
Cat-3560(dhcp-config)#network 172.16.5.0 255.255.255.0
Cat-3560(dhcp-config)#default-router 172.16.5.1
!--- This pool assigns ip address for PC clients in
Sales Dept. Cat-3560(dhcp-config)#exit
Cat-3560(config) #ip dhcp excluded-address 172.16.3.1
Cat-3560(config) #ip dhcp excluded-address 172.16.4.1
Cat-3560(config) #ip dhcp excluded-address 172.16.5.1
Cat-3560(config) #aaa new-model
Cat-3560 (config) #aaa authentication dot1x default group
radius
```

| ! Method list should be default. Otherwise dot1x does |             |               |
|-------------------------------------------------------|-------------|---------------|
| not work. Cat-3560(config)#aaa author:                | ization net | twork         |
| default group radius                                  |             |               |
| ! You need authorization for dynam.                   | ic VLAN as  | signment      |
| to work with RADIUS. Cat-3560(config);                | #radius-se  | rver host     |
| 172.16.2.201 key CisCo123                             |             |               |
| ! The key must match the key used a                   | on the RAD  | IUS           |
| <pre>server. Cat-3560(config)#dot1x system</pre>      | -auth-cont  | rol           |
| ! Globally enables 802.1x. Cat-356                    | (config)#:  | interface     |
| range fastEthernet 0/1 - 4                            |             |               |
| Cat-3560(config-if-range)# <b>no shut</b>             |             |               |
| Cat-3560(config-if-range)# <b>^Z</b>                  |             |               |
| Cat-3560# <b>show vlan</b>                            |             |               |
| VLAN Name                                             | Status      | Ports         |
|                                                       |             |               |
|                                                       | _           |               |
| 1 default                                             | active      | Fa0/1,        |
| Fa0/2, Fa0/3, Fa0/4                                   |             |               |
|                                                       |             | Fa0/5,        |
| Fa0/6, Fa0/7, Fa0/8                                   |             | <b>T</b> 0 (0 |
|                                                       |             | Fa0/9,        |
| Fa0/10, Fa0/11, Fa0/12                                |             | $E_{2}0/12$   |
| $F_{2}0/14$ $F_{2}0/15$ $F_{2}0/16$                   |             | ra0/15,       |
| ra0/14, ra0/15, ra0/10                                |             | E>0/17        |
| $F_{2}0/18$ $F_{2}0/19$ $F_{2}0/20$                   |             | Fa0/1/,       |
| 140/10, 140/19, 140/20                                |             | F=0/21        |
| Fa0/22 Fa0/23 Gi0/1                                   |             | 140/21,       |
| 140/22, 140/23, 010/1                                 |             | Gi0/2         |
| 2 SERVER                                              | active      | Fa0/24        |
| 3 VOICE                                               | active      | Fa0/1.        |
| Fa0/4                                                 |             | ,             |
| 4 MARKETING                                           | active      |               |
| 5 SALES                                               | active      |               |
| 6 GUEST_and_AUTHFAIL                                  | active      |               |
| 1002 fddi-default                                     | act/unsup   |               |
| 1003 token-ring-default                               | act/unsup   |               |
| 1004 fddinet-default                                  | act/unsup   |               |
| 1005 trnet-default                                    | act/unsup   |               |

**注意:**要获取有关本部分中所使用命令的更多信息,可使用<u>命令查找工具</u>(仅限<u>已注册</u>客户)。

#### 配置 RADIUS 服务器

RADIUS服务器配置了静态IP地址172.16.2.201/24。请完成以下步骤,为AAA客户端配置 RADIUS服务器:

- 1. 在 ACS 管理窗口中单击 Network Configuration 以配置 AAA 客户端。
- 2. 单击"AAA Clients"部分下的 Add Entry。

| Cisco Systems                                                                                                    | Network Configurat  | ion                   |                    |
|----------------------------------------------------------------------------------------------------|---------------------|-----------------------|--------------------|
| - and III to a second second second second second second second second second second second second second second | Select              |                       |                    |
| User<br>Setup                                                                                                    |                     |                       |                    |
| Group<br>Setup                                                                                                   | <b>%</b> ્          | AAA Clients           | ?                  |
| Shared Profile<br>Components                                                                                     | AAA Client Hostname | AAA Client IP Address | Authenticate Using |
| Network                                                                                                    |                     | None Defined          |                    |
| System<br>Configuration                                                                                          |                     | Add Entry Search      |                    |
| Interface<br>Configuration                                                                                       |                     |                       |                    |
| Administration<br>Control                                                                                        | <b>%</b> Q          | AAA Servers           | ?                  |
| 1 External User                                                                                                  | AAA Server Name     | AAA Server IP Address | AAA Server Type    |
| 913 Databases                                                                                                    | CCM-4               | 172.16.2.201          | CiscoSecure ACS    |
| Formal Posture                                                                                                   |                     |                       |                    |

- 如下配置 AAA 客户端的主机名、IP 地址、共享密钥和认证类型:AAA client hostname = 交换 机主机名 (Cat-3560)。AAA Client IP Address = 交换机的管理接口 IP 地址 (172.16.2.1)。 Shared Secret = 在交换机上配置的 RADIUS 密钥 (CisCo123)。注意:要正确操作,AAA客户 端和ACS上的共享密钥必须相同。密钥区分大小写。Authenticate Using = RADIUS (Cisco IOS/PIX 6.0)。注意:此选项下提供思科属性值(AV)对属性。
- 4. 单击 Submit + Apply 可使这些更改生效,如下面的示例所示

:

| Cisco Systems                                                                                                    | Network Configuration                                                                                                    |
|----------------------------------------------------------------------------------------------------|----------------------------------------------------------------------------------------------------|
| tillitutillitu                                                                                                    | Add AAA Client                                                                                                    |
| User<br>Setup<br>Broup<br>Setup<br>Setup<br>Shared Profile<br>Components<br>Network<br>Configuration<br>System<br>Configuration<br>Configuration<br>Interface<br>Configuration<br>Configuration | AAA Client Hostname Cat-3560<br>AAA Client IP Address 172.16.2.1<br>Shared Secret CisCo123<br>RADIUS Key Wrap<br>Key Encryption Key<br>Message Authenticator Code<br>Key<br>Key Input Format C ASCII @ Hexadecimal                                                                                     |
| Posture<br>Validation                                                                                                    | Authenticate Using RADIUS (Cisco IOS/PIX 6.0)                                                                                                    |
| Network Access<br>Profiles                                                                                                    | □ Single Connect TACACS+ AAA Client (Record stop in accounting on failure)                                                                                                    |
| Reports and<br>Activity<br>Online<br>Documentation                                                                                                    | <ul> <li>Log Update/Watchdog Packets from this AAA Client</li> <li>Log RADIUS Tunneling Packets from this AAA Client</li> <li>Replace RADIUS Port info with Username from this AAA Client</li> <li>Match Framed-IP-Address with user IP address for accounting packets from this AAA Client</li> </ul> |
|                                                                                                    | Submit Submit + Apply Cancel                                                                                                    |

### 组设置

#### 要配置 RADIUS 服务器以进行身份验证,请参阅下表。

| 设备   | 部门 | 组  | 用户            | 密码          | VLAN | DH<br>CP<br>池 |
|------|----|----|---------------|-------------|------|---------------|
| M-1  | 营销 | 营销 | 市场营<br>销经理    | 思科          | 营销   | 营销            |
| M-2  | 营销 | 营销 | mkt-<br>staff | MScisc<br>o | 营销   | 营销            |
| S -2 | 销售 | 销售 | 销售经<br>理      | SMcisc<br>o | 销售   | 销售            |
| S -1 | 销售 | 销售 | 销售人<br>员      | 思科          | 销售   | 销售            |

| P-1 | 营销 | IP 电话 | CP-<br>7970G-<br>SEP00<br>1759E<br>7492C | P1cisc<br>o | 语音 | IP<br>电话 |
|-----|----|-------|------------------------------------------|-------------|----|----------|
| P-2 | 销售 | IP 电话 | CP-<br>7961G-<br>SEP00<br>1A2F8<br>0381F | P2cisc<br>o | 语音 | IP<br>电话 |

请为连接到 VLAN 3 (VOICE)、VLAN 4 (MARKETING) 和 VLAN 5 (SALES) 的客户端创建组。 在 这里,IP 电话、市场营销和销售组即是为实现此目的而创建的。

注意:这是营销和IP电话组的配置。对于销售组配置,请完成市场营销组的步骤。

1. 要创建组,请选择 Group Setup,然后重命名默认的组名。

| CISCO SYSTEMS  | Group Setup                                  |
|----------------|----------------------------------------------|
|                | Select                                       |
| User<br>Søtup  |                                              |
| Group<br>Setup | Group : 0: Default Group 💌                   |
| Shared Profile | Users in Group Edit Settings                 |
| Set work       | Rename Group                                 |
| Configuration  |                                              |
| 要配置组,请从列       | 表中选择组,然后单击 Edit                              |
| Cisco Str      | Group Setup                                  |
| ويوجزنا التبري | Select                                       |
| User   User    |                                              |
| Sroup<br>Setup | Group : 0: Marketing                         |
| 🛞 Shared       | Users in Group Edit Settings<br>Rename Group |
| See Netwo      | rik line a star                              |

Settings

2.

3. 将客户端 IP 地址分配定义为 Assigned by AAA client pool。输入已在该组客户端的交换机上 配置的 IP 地址池的名称。

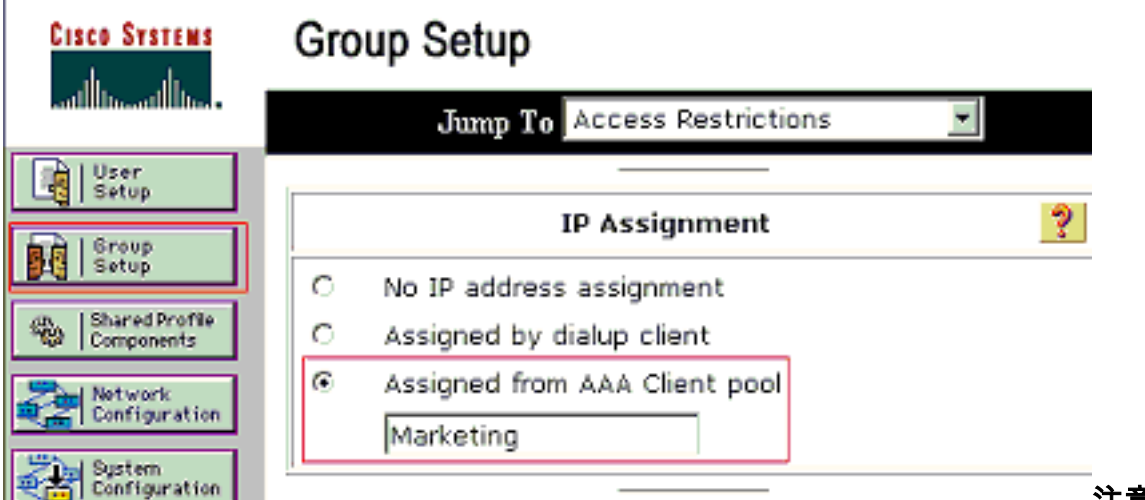

注意: 仅当此用

户要在AAA客户端上配置IP地址池来分配IP地址时,才选择此选项并在框中键入AAA客户端 IP池名称。**注意:**仅**对IP**电话组配置,请跳过下一步第4步,然后转到第5步。

4. 定义 Internet 工程任务组 (IETF) 属性 64、65 和 81,然后单击 Submit + Restart。确保将 "Values"的"Tags"设置为 1,如本例所示。Catalyst 将忽略所有 1 以外的标记。要将用户分配 给特定 VLAN,还必须使用对应的 VLAN 名称 或 VLAN 编号 定义属性 81。注意:如果使用 VLAN 名称,则它应与交换机中配置的名称完全相同。

| CISCO STSTEMS                | Group Setup                                       |
|------------------------------|---------------------------------------------------|
|                              | Jump To Access Restrictions                       |
| User<br>Setup                |                                                   |
| Broup<br>Setup               |                                                   |
| Shared Profile<br>Components |                                                   |
| Network<br>Configuration     | IETF RADIUS Attributes                            |
| System<br>Configuration      | ☑ [064] Tunnel-Type                               |
| Interface<br>Configuration   | Tag 1 Value VLAN                                  |
| Administration<br>Control    | Tag 1 Value 802                                   |
| Databases                    | 🖾 (081) Tunnel-Private-Group-ID                   |
| Posture<br>Walidation        | Tag 1 Value MARKETING                             |
| Network Access<br>Profiles   |                                                   |
| Reports and<br>Activity      |                                                   |
| Doline Documentation         | 💡 Back to Help                                    |
|                              |                                                   |
|                              |                                                   |
|                              |                                                   |
| RFC 2868:用于求                 | z持隧道协议的 RADIUS 属性 以获得有关这些 IETF 属性的详细信息。 <b>注意</b> |

:在ACS服务器的初始配置中,IETF RADIUS属性可能无法在用户设置中显示。要在用户配置屏幕中启用 IETF 属性,请选择 Interface configuration > RADIUS (IETF)。 然后,检查 64, 65和81在用户和群组栏。注意:如果您未定义IETF属性81,并且端口是处于接入模式的交换机端口,则客户端将分配给端口的接入VLAN。如果为动态 VLAN 分配定义了属性 81,且端口是处于接入模式的交换机端口,则需在交换机上发出 aaa authorization network default group radius 命令。该命令将端口分配给 RADIUS 服务器提供的 VLAN。否则,802.1x 会在验证用户身份后将该端口转为 AUTHORIZED 但该端口仍然位于端口的默认 VLAN 中,并且连接可能会失败。注意:下一步仅适用于IP电话组。

5. 配置 RADIUS 服务器,以便发送 Cisco 属性/值 (AV) 对属性,从而对语音设备授权。如果不进 行此配置,交换机会将语音设备视为数据设备。使用值 *device-traffic-class=voice 定义 Cisco 属性/值 (AV) 对属性,然后单击* Submit + Restart。

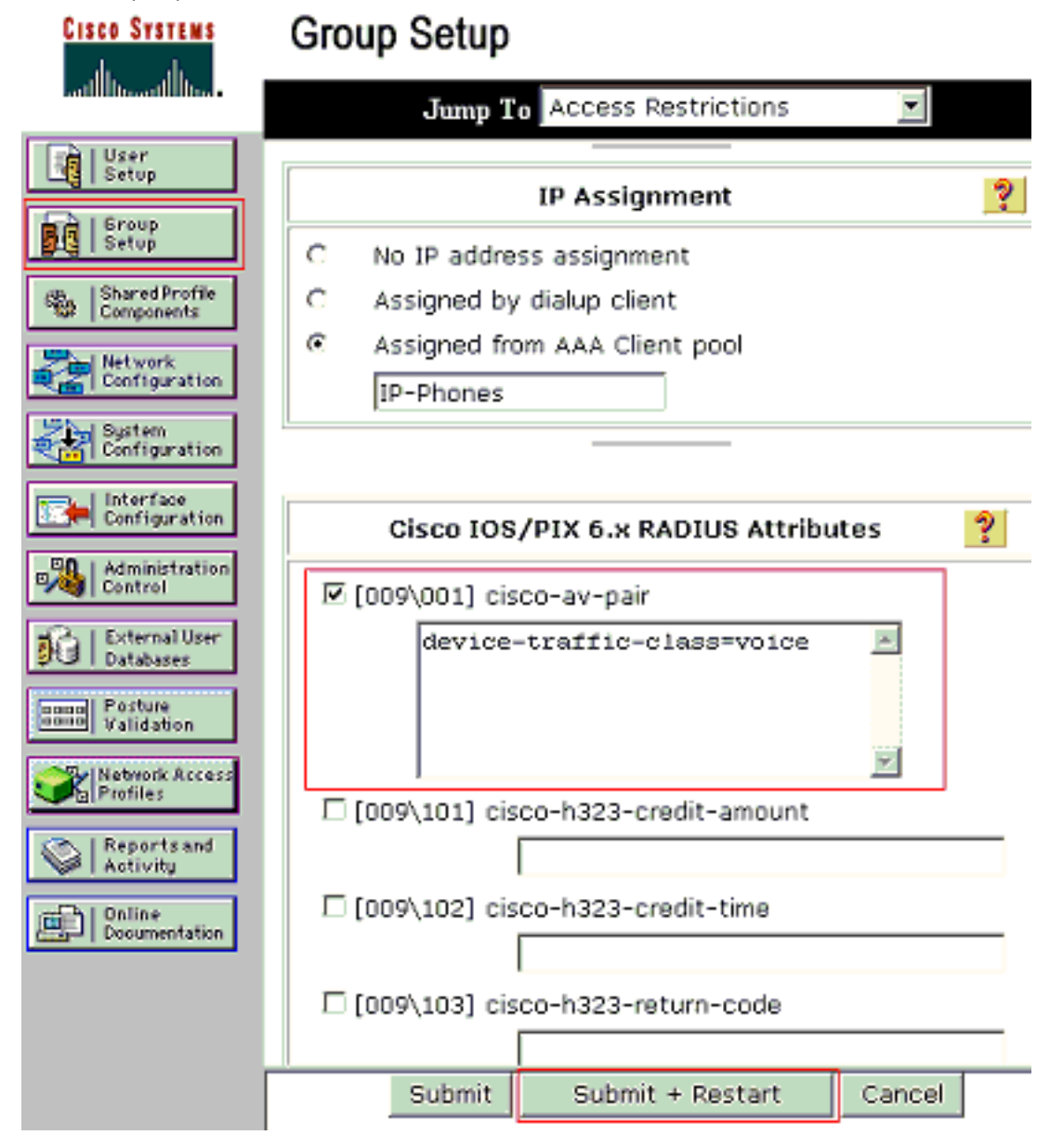

#### <u>用户设置</u>

完成以下步骤可添加和配置用户。

1. 要添加和配置用户,请选择 User Setup。输入用户名,然后单击

| CISCO SYSTEMS                                                                                                   | User Setup                                             |
|----------------------------------------------------------------------------------------------------|--------------------------------------------------------|
| - and a state of the second second second second second second second second second second second second second | Select                                                 |
| User<br>Setup                                                                                                   |                                                        |
| Group<br>Setup                                                                                                  | User: mkt-manager                                      |
| Shared Profile<br>Components                                                                                    | Find Add/Edit                                          |
| Network<br>Configuration                                                                                        | List users beginning with letter/number:               |
| System<br>Configuration                                                                                         | A B C D E F G H I J K L M<br>N O P Q R S T U V V X Y Z |
| Configuration                                                                                                   |                                                        |
| Administration<br>Control                                                                                       | List all users                                         |
| Add/Edit                                                                                                    | Remove Dynamic Users                                   |
| 2. 为用户定义用户名、口令和                                                                                                 | 组。                                                     |

| Cisco Systems                                                                                                   | User Setup                                                                                                    |  |  |  |
|----------------------------------------------------------------------------------------------------|----------------------------------------------------------------------------------------------------|--|--|--|
| and the constitution of the second second second second second second second second second second second second | Edit                                                                                                    |  |  |  |
| User<br>Setup                                                                                                   | User: mkt-manager (New User)                                                                                                    |  |  |  |
| Setup<br>Shared Profile<br>Components                                                                           | C Account Disabled                                                                                                    |  |  |  |
| Network<br>Configuration                                                                                        |                                                                                                    |  |  |  |
| System<br>Configuration                                                                                         | User Setup ?                                                                                                    |  |  |  |
| Configuration                                                                                                   | Password Authentication:                                                                                                    |  |  |  |
| Administration<br>Control                                                                                       | CiscoSecure PAP (Also used for CHAP/MS-<br>CHAP/ARAP, if the Separate field is not                                                                                                    |  |  |  |
| Databases                                                                                                    | Password *******                                                                                                    |  |  |  |
| Network Access                                                                                                  | Confirm ********<br>Password                                                                                                    |  |  |  |
| Administration<br>Control                                                                                       | Separate (CHAP/MS-CHAP/ARAP)                                                                                                    |  |  |  |
| External User<br>Databases                                                                                      | Confirm                                                                                                    |  |  |  |
| Validation                                                                                                    | Password<br>When a token server is used for authentication,<br>supplying a separate CHAP password for a token<br>card user allows CHAP authentication. This is<br>especially useful when token caching is enabled.                                                                                                    |  |  |  |
| Reports and<br>Activity                                                                                         | Group to which the user is assigned:                                                                                                    |  |  |  |
| Documentation                                                                                                   | Marketing                                                                                                    |  |  |  |
|                                                                                                    | Callback                                                                                                    |  |  |  |
|                                                                                                    | Ose group setting     Ose group setting     Ose group set |  |  |  |
|                                                                                                    | Submit Delete Cancel                                                                                                    |  |  |  |

3. IP 电话将使用其设备 ID 作为用户名并使用共享密钥作为口令来进行身份验证。在 RADIUS 服务器上,这些值应该互相匹配。对于 IP 电话 P-1 和 P-2,在创建用户名和口令时,用户名应与设备 ID 相同,口令应与已配置的共享密钥相同。有关 IP 电话的设备 ID 和共享密钥的详细信息,请参阅<u>将 IP 电话配置为使用 802.1x 身份验证部分。</u>

| Image: Server Server       User: CP-7961G-SEP001A2F80381F         Image: Server Server       Account Disabled         Image: Server Server       Account Disabled         Image: Server Server       Account Disabled         Image: Server Server Server       Image: Server Server | Cisco Systems                        | User Setup                                                                                                    |  |  |  |
|----------------------------------------------------------------------------------------------------|--------------------------------------|----------------------------------------------------------------------------------------------------|--|--|--|
| User: CP-7961G-SEP001A2F80381F   Image: Setup   Image: Setup   Imag                                                                                                    | tilliummitilium                      | Edit                                                                                                    |  |  |  |
| Streep         Shared Profile         Shared Profile         Streep         Configuration         Image: Configuration         Image: Control         Image: Control <th>User<br/>Setup</th> <th>User: CP-7961G-SEP001A2F80381F</th>                                                                                                    | User<br>Setup                        | User: CP-7961G-SEP001A2F80381F                                                                                                    |  |  |  |
| Wetwork   Wetwork   With Sports and   With Sports and <td< th=""><th>Shared Profile<br/>Components</th><th>Account Disabled</th></td<>                                                                                                    | Shared Profile<br>Components         | Account Disabled                                                                                                    |  |  |  |
| Interface   Image: Configuration   Image: Configuration                                                                                                    | Network<br>Configuration             | User Setup ?                                                                                                    |  |  |  |
| Validation         Validation                                                                                                    | Administration Control External User | Password Authentication:<br>ACS Internal Database<br>CiscoSecure PAP (Also used for CHAP/MS-<br>CHAP/ARAP, if the Separate field is not<br>checked.)                                                   |  |  |  |
| Reports and Activity       Password         Password       ************************************                                                                                                    | Posture<br>Validation                | Password ************************************                                                                                                    |  |  |  |
| When a token server is used for authentication,<br>supplying a separate CHAP password for a token<br>card user allows CHAP authentication. This is<br>especially useful when token caching is enabled.<br>Group to which the user is assigned:<br>IP Phones                                                                                                    | Reports and<br>Activity              | Confirm ************************************                                                                                                    |  |  |  |
| Group to which the user is assigned: IP Phones                                                                                                    |                                      | When a token server is used for authentication,<br>supplying a separate CHAP password for a token<br>card user allows CHAP authentication. This is<br>especially useful when token caching is enabled. |  |  |  |
| Submit Delete Cancel                                                                                                    |                                      | Group to which the user is assigned:<br>IP Phones  Submit Delete Cancel                                                                                                    |  |  |  |

### 配置 PC 客户端以使用 802.1x 认证

本示例是特定于 Microsoft Windows XP LAN 的可扩展认证协议 (EAPOL) 客户端的:

- 1. 选择开始 > 控制面板 > 网络连接, 然后右键单击您的本地连接并选择属性。
- 2. 在"常规"选项卡下选中连接后在通知区域显示图标。
- 3. 在Authentication选项下,检查启用此网络的IEEE 802.1X验证。
- 4. 将 EAP 类型设置为 MD5-质询,如下面的示例所示

| 🔔 Local Area Connection Properties 🛛 🔹 👔 🗙                                                                                                    |
|----------------------------------------------------------------------------------------------------|
| General Authentication Advanced                                                                                                    |
| Select this option to provide authenticated network access for<br>Ethernet networks.                                                                |
| Enable IEEE 802.1x authentication for this network                                                                                                  |
| EAP type: MD5-Challenge                                                                                                    |
| Properties  Authenticate as computer when computer information is available  Authenticate as guest when user or computer information is unavailable |
| OK Cancel                                                                                                    |

要将客户端配置为从 DHCP 服务器获取 IP 地址,请完成以下步骤。

- 1. 选择开始 > 控制面板 > 网络连接, 然后右键单击您的本地连接并选择属性。
- 2. 在常规选项卡下,请单击 Internet 协议 (TCP/IP) 然后单击属性。

| Internet                    | Protocol (TCP/IP) Pr                                                             | operties                                           |                                    | ? ×        |
|-----------------------------|----------------------------------------------------------------------------------|----------------------------------------------------|------------------------------------|------------|
| General                     |                                                                                  |                                                    |                                    |            |
| You ca<br>this ca<br>the ap | n get IP settings assigne<br>pability. Otherwise, you n<br>xopriate IP settings. | ed automatically if your<br>need to ask your netwo | network suppo<br>ark administrator | rts<br>for |
| •                           | btain an IP address aut                                                          | omatically                                         |                                    |            |
| -0 u                        | se the following IP addr                                                         | ess:                                               |                                    |            |
| ĮP a                        | dóress:                                                                          |                                                    |                                    |            |
| Sub                         | net mesk:                                                                        |                                                    |                                    |            |
| Defi                        | sult gateway.                                                                    |                                                    |                                    |            |
| •                           | Ibtain DNS server addre                                                          | ss automatically                                   |                                    |            |
| -01                         | se the following DNS se                                                          | erver addresses:                                   |                                    |            |
| Eref                        | erred ONS server:                                                                |                                                    |                                    |            |
| Alte                        | nate DNB server:                                                                 |                                                    |                                    |            |
|                             |                                                                                  |                                                    | Advance                            | :d         |
|                             |                                                                                  | 0                                                  | к                                  | ancel      |

3. 选择自动地获得IP地址。

1

将 IP 电话配置为使用 802.1x 身份验证

要配置 IP 电话以进行 802.1x 身份验证,请完成以下步骤。

- 1. 按 Settings 按钮以访问 802.1X Authentication 设置,然后选择 Security Configuration > 802.1X Authentication > Device Authentication。
- 2. 将 Device Authentication 选项设置为 Enabled。
- 3. 按 Save 软键。
- 4. 选择 802.1X Authentication > EAP-MD5 > Shared Secret 以在电话上设置口令。
- 5. 输入共享密钥,然后按 Save。注:密码必须介于6到32个字符之间,这些字符由数字或字母的 任意组合组成。 That key is not active here 注意:如果禁用802.1X身份验证或在电话上执行 出厂重置,则之前配置的MD5共享密钥将被删除。注意:无法配置其他选项"设备ID"和"领域 "。设备 ID 用作进行 802.1x 身份验证时所使用的用户名。该 ID 是从以下面的格式显示的电话 型号和唯一 MAC 地址衍生而来的:CP-<model>-SEP-<MAC>。例如,CP-7970G-SEP001759E7492C。有关详细信息,请参阅 802.1X 身份验证设置。

要将 IP 电话配置为从 DHCP 服务器获取 IP 地址,请完成以下步骤。

- 1. 按 Settings 按钮以访问 Network Configuration 设置,然后选择 Network Configuration。
- 2. 解除 Network Configuration 选项锁定。要解除锁定,请按 \*\*#。注意:请不要按 \*\*# 来解除 选项锁定,然后又立即按 \*\*# 来锁定选项。电话会将该序列解释为 \*\*#\*\*,这会重置电话。要 在解除选项锁定后锁定这些选项,必须至少等待 10 秒,然后再按 \*\*#。
- 3. 滚动到"DHCP Enabled"选项,然后按 Yes 软键以启用 DHCP。
- 4. 按 Save 软键。

### 验证

使用本部分可确认配置能否正常运行。

#### <u>PC 客户端</u>

如果配置已正确完成,PC 客户端将显示一个弹出提示框,提示您输入用户名和口令。

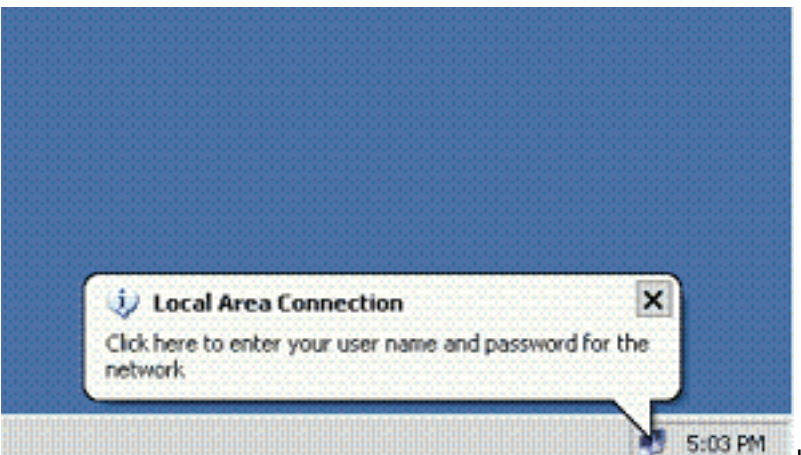

 单击该提示框,如下所示: 示用户名和口令输入窗口。注意:MDA不强制执行设备身份验证的顺序。但是,Cisco 建议您 在启用了 MDA 的端口上先对语音设备进行身份验证,然后再对数据设备进行身份验证。

| -                                        |             |                       |
|------------------------------------------|-------------|-----------------------|
|                                          |             | -1                    |
|                                          |             |                       |
| 0.000000000                              |             | and the second second |
|                                          |             | -                     |
| User name:                               | mkt-menager |                       |
| User name:<br>Password:                  | mkt-menager |                       |
| User name:<br>Password:<br>Logon domain: | mkt-manager |                       |

- 2. 输入用户名和密码。
- 如果未显示错误消息,请采用常用方法验证连接,例如通过使用 ping 命令访问网络资源。注意:如果出现此错误,请验证用户名和密码是否正确

| 🔰 Local Area (   | Connection            | 2000      |
|------------------|-----------------------|-----------|
| Vindows was unat | le to log you on to t | he networ |

### <u>IP 电话</u>

可使用 IP 电话中的 802.1X Authentication Status 菜单监控身份验证状态。

- 1. 按 Settings 按钮访问 802.1X Authentication Real-Time Stats, 然后选择 Security Configuration > 802.1X Authentication Status。
- Transaction Status 应为 Authenticated。有关详细信息,请参阅 <u>802.1X 身份验证实时状态。</u>
   注意:也可以通过"设置">"状态">"状态消息"来验证身份验证状态。

### <u>第3层交换机</u>

如果口令和用户名看起来正确,请验证交换机上的 802.1x 端口状态。

1. 查找 AUTHORIZED 端口状态。

| Cat-3560# <b>show</b> | dot1x all | summary                          |                          |
|-----------------------|-----------|----------------------------------|--------------------------|
| Interface             | PAE       | Client                           | Status                   |
| Fa0/1                 | AUTH      | 0016.3633.339c<br>0017.59e7.492c | AUTHORIZED<br>AUTHORIZED |
| Fa0/2                 | AUTH      | 0014.5e94.5f99                   | AUTHORIZED               |
| Fa0/3                 | AUTH      | 0011.858D.9AF9                   | AUTHORIZED               |
| Fa0/4                 | AUTH      | 0016.6F3C.A342                   | AUTHORIZED               |
|                       |           | 001a.2f80.381f                   | AUTHORIZED               |

Cat-3560#show dot1x interface fastEthernet 0/1 details

#### Dot1x Info for FastEthernet0/1

| PAE                    | = | AUTHENTICATOR           |
|------------------------|---|-------------------------|
| PortControl            | = | AUTO                    |
| ControlDirection       | = | Both                    |
| HostMode               | = | MULTI_DOMAIN            |
| ReAuthentication       | = | Enabled                 |
| QuietPeriod            | = | 10                      |
| ServerTimeout          | = | 30                      |
| SuppTimeout            | = | 30                      |
| ReAuthPeriod           | = | 60 (Locally configured) |
| ReAuthMax              | = | 2                       |
| MaxReq                 | = | 2                       |
| TxPeriod               | = | 30                      |
| RateLimitPeriod        | = | 0                       |
| Auth-Fail-Vlan         | = | 6                       |
| Auth-Fail-Max-attempts | = | 2                       |
| Guest-Vlan             | = | 6                       |

#### Dot1x Authenticator Client List

| Domain                                                                                                    | = DATA                                                                            |
|----------------------------------------------------------------------------------------------------|-----------------------------------------------------------------------------------|
| Supplicant                                                                                                    | = 0016.3633.339c                                                                  |
| Auth SM State                                                                                                  | = AUTHENTICATED                                                                   |
| Auth BEND SM State                                                                                             | = IDLE                                                                            |
| Port Status                                                                                                    | = AUTHORIZED                                                                      |
| ReAuthPeriod                                                                                                   | = 60                                                                              |
| ReAuthAction                                                                                                   | = Reauthenticate                                                                  |
| TimeToNextReauth                                                                                               | = 29                                                                              |
| Authentication Method                                                                                          | = Dot1x                                                                           |
| Authorized By                                                                                                  | = Authentication Server                                                           |
| Vlan Policy                                                                                                    | = 4                                                                               |
|                                                                                                    |                                                                                   |
| Domain                                                                                                    | = VOICE                                                                           |
| Supplicant                                                                                                    | = 0017.59e7.492c                                                                  |
| Auth SM State                                                                                                  |                                                                                   |
|                                                                                                    | - AUTHENTICATED                                                                   |
| Auth BEND SM State                                                                                             | = IDLE                                                                            |
| Auth BEND SM State<br>Port Status                                                                              | = IDLE<br>= AUTHORIZED                                                            |
| Auth BEND SM State<br>Port Status<br>ReAuthPeriod                                                              | = IDLE<br>= AUTHORIZED<br>= 60                                                    |
| Auth BEND SM State<br>Port Status<br>ReAuthPeriod<br>ReAuthAction                                              | <pre>= NOTMENTICATED = IDLE = AUTHORIZED = 60 = Reauthenticate</pre>              |
| Auth BEND SM State<br>Port Status<br>ReAuthPeriod<br>ReAuthAction<br>TimeToNextReauth                          | <pre>= NOTMENTICATED = IDLE = AUTHORIZED = 60 = Reauthenticate = 15</pre>         |
| Auth BEND SM State<br>Port Status<br>ReAuthPeriod<br>ReAuthAction<br>TimeToNextReauth<br>Authentication Method | <pre>= NOTMENTICATED = IDLE = AUTHORIZED = 60 = Reauthenticate = 15 = Dot1x</pre> |

#### 在成功进行认证后验证 VLAN 状态。

Cat-3560#**show vlan** 

| VLAN | Name               | Status    | Ports                                                                                                    |
|------|--------------------|-----------|----------------------------------------------------------------------------------------------------|
| 1    | default            | active    | Fa0/5, Fa0/6, Fa0/7, Fa0/8<br>Fa0/9, Fa0/10, Fa0/11, Fa0/12<br>Fa0/13, Fa0/14, Fa0/15, Fa0/16<br>Fa0/17, Fa0/18, Fa0/19, Fa0/20<br>Fa0/21, Fa0/22, Fa0/23, Gi0/1<br>Gi0/2 |
| 2    | SERVER             | active    | Fa0/24                                                                                                    |
| 3    | VOICE              | active    | Fa0/1, Fa0/4                                                                                                    |
| 4    | MARKETING          | active    | Fa0/1, Fa0/2                                                                                                    |
| 5    | SALES              | active    | Fa0/3, Fa0/4                                                                                                    |
| 6    | GUEST_and_AUTHFAIL | active    |                                                                                                    |
| 1002 | fddi-default       | act/unsup |                                                                                                    |
| 1003 | token-ring-default | act/unsup |                                                                                                    |
| 1004 | fddinet-default    | act/unsup |                                                                                                    |

1005 trnet-default

!--- Output suppressed.

act/unsup

#### 2. 在成功完成身份验证后,验证 DHCP 绑定状态。

| Router# <b>show ip</b> | dhcp binding              |                      |                     |
|------------------------|---------------------------|----------------------|---------------------|
| IP address             | Hardware address          | Lease expiration     | Туре                |
| 172.16.3.2             | 0100.1759.e749.2c         | Aug 24 2007 06:35 AM | Automatic           |
| 172.16.3.3             | 0100.1a2f.8038.1f         | Aug 24 2007 06:43 AM | Automatic           |
| 172.16.4.2             | 0100.1636.3333.9c         | Aug 24 2007 06:50 AM | Automatic           |
| 172.16.4.3             | 0100.145e.945f.99         | Aug 24 2007 08:17 AM | Automatic           |
| 172.16.5.2             | 0100.166F.3CA3.42         | Aug 24 2007 08:23 AM | Automatic           |
| 172.16.5.3             | 0100.1185.8D9A.F9         | Aug 24 2007 08:51 AM | Automatic           |
| <u>命令输出解释</u> 程        | <mark>≧序(仅限注册用户)(O</mark> | IT) 支持某些 show 命令。    | _使用 OIT 可查看对 show 命 |

令输出的分析。

## <u>故障排除</u>

### IP 电话身份验证失败

如果 802.1x 身份验证失败, IP 电话状态将显示 Configuring IP Registering要对此问题进行故障排除,请执行以下步骤:

- •确认 802.1x 已在 IP 电话上启用。
- 验证您是否已在身份验证 (RADIUS) 服务器上输入设备 ID 作为用户名。
- 确认已在 IP 电话上配置共享密钥。
- 如果已配置共享密钥,请验证您是否在身份验证服务器上输入了相同的共享密钥。
- •验证您是否已对其他必需设备(例如交换机和身份验证服务器)进行了适当的配置。

# 相关信息

- 配置基于 IEEE 802.1x 端口的身份验证
- <u>将 IP 电话配置为使用 802.1x 身份验证</u>
- <u>在 Cisco Catalyst 交换机环境中为 Windows NT/2000 服务器部署 Cisco Secure ACS 的指导原</u>则
- RFC 2868:用于支持隧道协议的 RADIUS 属性
- 运行 Cisco IOS 软件的 Catalyst 6500/6000 IEEE 802.1x 认证示例
- 运行 CatOS 软件的 Catalyst 6500/6000 IEEE 802.1x 认证配置示例
- <u>LAN 产品支持页</u>
- LAN 交换技术支持页
- <u>技术支持和文档 Cisco Systems</u>